1. Go to "Settings" – "Profiles", select your profile, and a window with the profile settings will open. Locate the "Signature" field, as shown in the image below.

| Настройки                                                                        |                                  |                                                                                                    | Congarte Vignorte              |
|----------------------------------------------------------------------------------|----------------------------------|----------------------------------------------------------------------------------------------------|--------------------------------|
| Настройки Папси Папси Папси Попси Попси Попси Попси Попси Попси Попси Информация | n ganna - g chhyan gina e du ka- | Настройки<br>Отображаемое имя<br>Е-Mail<br>Организация<br>Ответить<br>Скрытая<br>Использовать по умолчанию | Данна<br>d chityangkitu edu kz |
|                                                                                  |                                  | Подлись                                                                                                    |                                |

2. Следующим шагом необходимо нажать на кнопку, которая показана на рисунке ниже.

| _ | Подпись   |
|---|-----------|
| I |           |
| 1 |           |
|   |           |
|   |           |
|   |           |
|   | Сохранить |

3. You will see the same field, but now editing buttons will appear. If they were already visible, simply proceed to the next step. You need to click the **image button**, as shown in the image below.

Подпись

| × | В | Ι | Ū | Ŧ | Ξ | ≣ | ≣ | Roboto,sans-s_ ~ 12pt | ~ | <u>A</u> ~ <u>#</u> ~ | Ω – | <b>8</b> °C; | ø | $\diamond$ |
|---|---|---|---|---|---|---|---|-----------------------|---|-----------------------|-----|--------------|---|------------|
|   |   |   |   |   |   |   |   |                       |   |                       |     |              | - |            |
|   |   |   |   |   |   |   |   |                       |   |                       |     |              |   |            |
|   |   |   |   |   |   |   |   |                       |   |                       |     |              |   |            |
|   |   |   |   |   |   |   |   |                       |   |                       |     |              |   |            |

🗸 Сохранить

4. A window for editing the image will open. You need to upload an image from your computer. To do this, click the button shown in the image below.

| Источник      |     |
|---------------|-----|
|               |     |
| L'            | 5.5 |
| Ширина Высота |     |
|               |     |

5. A window for uploading the image will appear. The allowed file size is **64KB**.

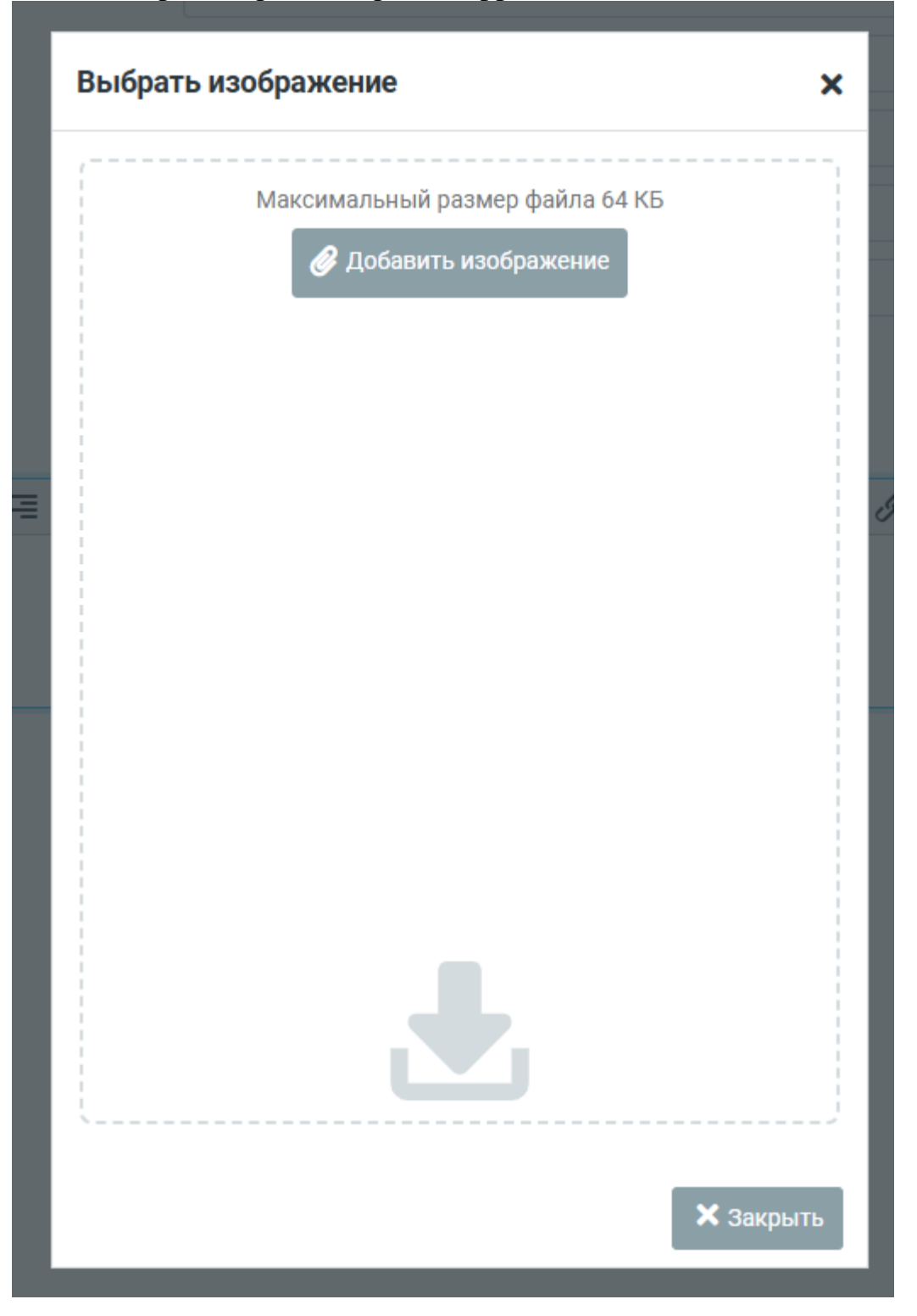

6. After uploading the image, you need to select it by simply clicking on the image below.

| Γ      | Выбрать изображение 🗙                                     |   |
|--------|-----------------------------------------------------------|---|
|        | Максимальный размер файла 64 КБ<br>🕜 Добавить изображение |   |
|        | cropped-cropped-logo_stu2.png                             | c |
| UNIVER | Ŀ                                                         |   |
| L      | 🗙 Закрыть                                                 |   |

7. The image has been added. Now you need to save your settings. Simply click the **"Save"** button, as shown in the image below.

| Источник          |                                             |            |
|-------------------|---------------------------------------------|------------|
| /?_task=settings8 | &_framed=1&_from=edit-identity&_action=uplc | <b>I</b> ↑ |
| Ширина            | Высота                                      |            |
| 256               | 256                                         | ٩          |

8. Our image has appeared in the **"Signature"** field, and now all that's left is to add the text.

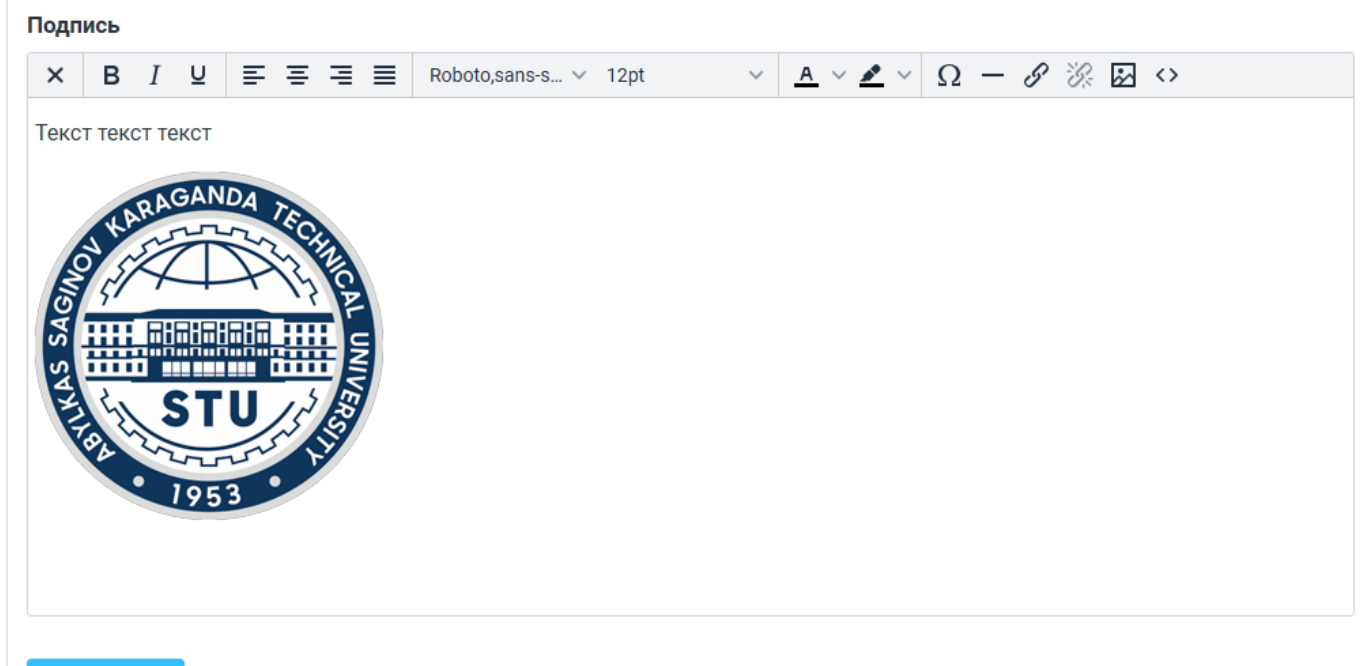

🗸 Сохранить

9. Go to the **"Compose Message"** tab. If the image does not appear in the text field, you need to click the button shown in the image below.

| 🗭<br>Написать с | От                                        | Давид <d.chityan@ktu.edu.kz></d.chityan@ktu.edu.kz> | ٥     | /  |
|-----------------|-------------------------------------------|-----------------------------------------------------|-------|----|
|                 | Кому                                      |                                                     | 4     | +  |
| Почта           | Тема                                      |                                                     |       |    |
| Контакты        | 2                                         |                                                     |       |    |
| 🙁<br>Помощь     |                                           |                                                     |       |    |
| •               | Текст текст текст                         |                                                     |       |    |
| пастроики       |                                           |                                                     |       |    |
|                 |                                           |                                                     |       |    |
|                 |                                           |                                                     |       |    |
|                 |                                           |                                                     |       |    |
|                 |                                           |                                                     |       |    |
|                 |                                           |                                                     |       |    |
|                 |                                           |                                                     |       |    |
|                 |                                           |                                                     |       |    |
|                 | <table-cell-columns></table-cell-columns> | 🔀 Открыть в нови                                    | SM OK | не |
|                 |                                           |                                                     |       |    |

10. As we can see in the image below, the signature will automatically appear in the text field along with the image.

|                                                                                                    |             |        |                 |                |                                                     |           |    |       | Co | охранит | ъ | Влож     | ить        | Подп | ись ( | Ответ | ы |      |   |     |             |    |   |     |       |         |      |      |   |
|----------------------------------------------------------------------------------------------------|-------------|--------|-----------------|----------------|-----------------------------------------------------|-----------|----|-------|----|---------|---|----------|------------|------|-------|-------|---|------|---|-----|-------------|----|---|-----|-------|---------|------|------|---|
| <b>Г</b><br>Написать с                                                                                                    | От          |        |                 | Давид          | Давид <d.chityan@ktu.edu.kz></d.chityan@ktu.edu.kz> |           |    |       |    |         |   |          |            |      |       |       |   |      |   | ¢   | <b>6</b> 18 |    |   |     |       |         |      |      |   |
|                                                                                                    | Кому        |        |                 |                |                                                     |           |    |       |    |         |   |          |            |      |       |       |   |      |   |     |             |    |   |     |       |         | -    | : +  |   |
| Почта                                                                                                    | Тема        |        |                 |                |                                                     |           |    |       |    |         |   |          |            |      |       |       |   |      |   |     |             |    |   |     |       |         |      |      |   |
| 🐣<br>Контакты                                                                                                    | ×           | в      | I ⊻             | <br>           | ≡                                                   | monospace | `` | / 10p | t  | ~       | A | <u> </u> | <u>*</u> · | - :  | E     | 0     |   | ∎ ,¶ | 1 | < " | 6           | S. | Ω | 2 🕹 | ►     | •••     |      |      | ١ |
| Области Страна Страна Стра |             |        |                 |                |                                                     |           |    |       |    |         |   |          |            |      |       |       |   |      |   |     |             |    |   |     |       |         |      |      |   |
| ٠                                                                                                    | Текс        | т текс | т текст         |                |                                                     |           |    |       |    |         |   |          |            |      |       |       |   |      |   |     |             |    |   |     |       |         |      |      |   |
| Тастролки                                                                                                    | THAS SAGING |        | RAGA<br>S /2 /2 | GREAT LINIVERS |                                                     |           |    |       |    |         |   |          |            |      |       |       |   |      |   |     |             |    |   |     |       |         |      |      |   |
|                                                                                                    | 1           | Отправ | ить             |                |                                                     |           |    |       |    |         |   |          |            |      |       |       |   |      |   |     |             |    |   | 2   | Открі | ыть в н | овом | окне |   |
|                                                                                                    |             |        |                 |                |                                                     |           |    |       |    |         |   |          |            |      |       |       |   |      |   |     |             |    |   |     |       |         |      |      |   |